Easy-Brickfix-Tutorial über die letzte GB-Firmwareversion LC1: (die bisherigen Daten & Einstellungen werden gelöscht → Werksreset) (durch die Nutzung der modifizierten PIT verliert man knapp 3GB internen Speicher)

III Nur f
ür deutsche (Productcode DBT) und branding-freie Ger
äte III

1. die Samsung-Software KIES muss auf dem PC installiert sein, denn damit erhält man die notwendigen Treiber für die späteren Flashvorgänge.

Link: <u>http://de.samsung.com/de/consumer/kies.aspx</u>

2. die PC-Software ODIN muss auf dem Computer installiert werden, um den folgenden Flashvorgang zu ermöglichen.

## Link: <u>https://www.hidrive.strato.com/lnk/3xuxYM9H</u>

3. nun laden wir noch die pre-rooted Firmware (LC1) herunter, die RAR-Datei entpacken.

Link: <u>https://www.hidrive.strato.com/lnk/g0uR498N</u>

4. zuletzt laden wir noch die spezielle Brickfix PIT-Datei herunter, nicht entpacken.

Link: <u>https://www.hidrive.strato.com/lnk/CPOR41aG</u>

Nun beginnen wir mit dem Flashvorgang, gefolgt von der Recovery-Installation:

- 1. Das Note ist AUS und wird über die Tastenkombination "Power-Home-VolumeDOWN" (alle drei Tasten gedrückt halten bis das gelbe Dreieck erscheint, erst dann loslassen und mit einem kurzen Druck auf VolumeUP) in den sog. DOWNLOAD-Modus versetzt.
- 2. Nun starten wir ODIN auf dem PC und schließen per USB-Kabel das Note an. Nun sollte ODIN melden, dass die Verbindung erfolgreich hergestellt wurde, was man an dem gelb markierten "Kästchen" ID:Com (z.B. 0:COM6) oben links erkennt.

Geschieht dies nicht, bitte einen anderen USB-Anschluß verwenden.

- 3. In Odin dürfen nur zwei Funktionen der OPTIONEN aktiv sein, also zwei Häkchen gesetzt. Und zwar bei AUTO REBOOT & F. RESET TIME !!!
- 4. Bei PIT den Haken setzen und auf den Ordner verweisen, welcher die PIT-Datei enthält, dadurch wird automatisch auch Repartition aktiviert.
- 5. Drei weitere Haken setzen wir dann noch links von PDA, PHONE und CSC, klicken anschließend auf die Buttons rechts daneben und weisen die entsprechenden Dateien zu.

Rooted\_Stock = PDA, MODEM\_N7000 = PHONE und GT-N7000-Multi = CSC !!!

Danach noch kurz START drücken, rund 3-5 Minuten warten, bis im Message-Fenster der erfolgreiche Abschluss angezeigt wird und das Note automatisch rebooten lassen.

Wenn die Samsung-Melodie ertönt, kann man die Kabelverbindung zum PC entfernen.

! Damit sollte das Note erfolgreich booten & wieder nutzbar sein !